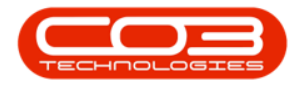

# SERVICE

# **CALL REQUESTS - CONVERT TO CALL**

A *Call Request* can also be referred to as a *pre-call*. This feature is a business aid, to make a note of request(s) from a customer who is on hold, or who is over their allocated credit limit, or whose contract is on hold. No action will be taken to fix the customer issue until the customer and/or contract is no longer on hold, or the account has been settled. The call request is then converted to a *Call* and the standard call process is followed.

Refer to Service - Introduction to Calls for information related to Calls and the Call process.

The difference between a *Call* and a *Call Request* is that with a <u>*Call*</u>, the corresponding action is performed by the servicing business in response to the *Call*, within the stipulated *SLA period*.

Refer to **SLA Monitor Configuration** for information related to the SAL period.

A *Call Request* however, only log request(s) for a customer, whose account is in arrears, who is on hold, or whose contract is on hold. No corresponding action is performed to address the request until the customer or contract is no longer on hold, or the account has been settled. The call request then gets converted to a *Call*.

**Ribbon Access:** Service > Call Requests

| <b>• •</b> |                                    |               |                            | BPO: V          | ersion 2.5 | 5.0.7 - Example | e Company v2 | .5.0.7              |                 |                     |         |                                                  |           | x          |
|------------|------------------------------------|---------------|----------------------------|-----------------|------------|-----------------|--------------|---------------------|-----------------|---------------------|---------|--------------------------------------------------|-----------|------------|
|            | Equipment / Locations              | Contract      | Finance / HR               | Inventory       | Mainten    | ance / Projects | Manufacturi  | ng Prod             | urement         | Sales               | Service | Reporting                                        | Utilities |            |
| Tech Map   | Scheduling Current Ter<br>Activity | h Technicians | Availability<br>Exceptions | Site Exceptions | Calls      | Call Requests   | Work Orders  | Service<br>Requests | 🛃 WIP<br>🛍 Work | Managemen<br>Review | t 🗐     | My Work Orders<br>My Tickets<br>All Open Tickets | My Work   |            |
|            |                                    | Technical     |                            |                 |            |                 | Proces       | s                   |                 |                     | 4       | Ticketing                                        | Open W    | $\Diamond$ |

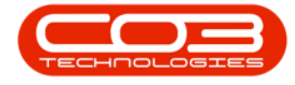

- 1. The *Call Requests* listing screen will be displayed.
- 2. Select the *Site* where the call request was logged.
  - The example has *Durban* selected.
- 3. Click on the *row* of the call request you wish to convert to a Call.
- 4. Click on *Convert to Call*.

Short cut key: *Right click* to display the *Process* menu list. Click on *Convert*.

Note that if the customer has <u>not</u> been released from hold, the *Convert to Call* button will be inactive (greyed out).

| â <b>∓</b>        |                        |              | Call Reques                       | sts - BPO: Version 2.5.0.7 | - Example Compa | ny v2.5.0.7     |              |                   | _                  |           |
|-------------------|------------------------|--------------|-----------------------------------|----------------------------|-----------------|-----------------|--------------|-------------------|--------------------|-----------|
| Home              | Equipment / Lo         | cations Con  | tract Finance / HR Invento        | ry Maintenance / Project   | s Manufacturing | Procurement     | Sales Servi  | ice Reporting     | Utilities —        | в x       |
| Add Edit          | Delete<br>Request Back | Save Layout  | Workspaces<br>Workspaces<br>Proce | urban Current              | Export          |                 |              |                   |                    | \$        |
| Drag a column hea |                        |              |                                   |                            |                 |                 |              |                   |                    |           |
| RequestRef        | CallDate               | CallTime     | Description                       | CallType                   | CallTypeDesc    | ErrorCode       | ErrorCodeDes | c SerialNo        | AssetRegNo         | Priority  |
| P =0:             | =                      | 8 <b>0</b> ¢ | #Bc                               | 8 <b>0</b> ¢               | # <b>0</b> ¢    | 8 <b>0</b> 0    | REC.         | * <b>D</b> ¢      | HBC                | =         |
| DCR0005001        | 31/01/2022             | 13:20:23     | Printer not working correctly     | REP                        |                 | FA              |              | NMACH-20          | 2 AREG000312       |           |
| 3                 |                        |              |                                   |                            |                 |                 |              |                   |                    |           |
| Open Windows -    |                        |              |                                   |                            | 1               | lass - Julandal | 15/03/3033   | Version - 2 5 0 7 | Susmala Campany v2 | 507       |
| Open Windows *    |                        |              |                                   |                            |                 | User : Julandak | 15/02/2022   | version : 2.5.0.7 | Example Company v2 | .5.0.1 /1 |

### **OPEN CALL**

- 5. If an open call exist for the machine, you will receive an *Input Val-idation* message to confirm;
  - An open call with the following info against this machine

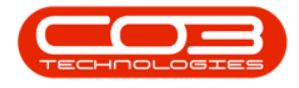

[Reference information].

• Are you sure you sure a new call must be added?

#### ADD NEW CALL

6. Click on Yes to add a new call.

| ۰ ۹     | •       |              |           |             |              |          | Call I             | Requests - B                                                                                                    | PO: Version 2.5            | .0.7 - Exam  | ple Con  | npany v2.5.0.7 |          |          |                |              |            | X          |
|---------|---------|--------------|-----------|-------------|--------------|----------|--------------------|----------------------------------------------------------------------------------------------------|----------------------------|--------------|----------|----------------|----------|----------|----------------|--------------|------------|------------|
| - 📦     | Eq      | uipment /    | Locations | Contract    | Finar        | nce / HR | Invent             | ory Maint                                                                                                    | enance / Projects          | Manufa       | cturing  | Procurement    | Sales    | Service  | Reporting      | Utilities    |            |            |
|         | 2       | >            |           |             |              |          |                    |                                                                                                    |                            |              |          |                |          |          |                |              |            |            |
| Assets  | Depre   | ciation      | Location  | s           |              |          |                    |                                                                                                    |                            |              |          |                |          |          |                |              |            |            |
| Eq      | uipment |              | Locations | 1           |              |          |                    |                                                                                                    |                            |              |          |                |          |          |                |              |            | \$         |
|         |         |              |           |             |              |          |                    |                                                                                                    |                            |              |          |                |          |          |                |              |            |            |
| Call Re | equests |              |           |             |              |          |                    |                                                                                                    |                            |              |          |                |          |          |                |              |            | x          |
| ome     |         |              |           |             |              |          |                    |                                                                                                    |                            |              |          |                |          |          |                |              |            |            |
| 2       |         | $\checkmark$ | 4         | 55          |              |          |                    |                                                                                                    | 45                         | RESK         |          |                |          |          |                |              |            |            |
|         |         | ~            | -         |             |              |          |                    | Durban                                                                                                    | -                          |              |          |                |          |          |                |              |            |            |
| dd      | Edit    | Request      | Back      | Save Layout | Works        | paces    | to Call            |                                                                                                    | Refre                      | sh Export    |          |                |          |          |                |              |            |            |
|         | Mainten | ance         |           | Form        | nat          | Input V  | alidation          |                                                                                                    | 5                          |              |          | $\times$       |          |          |                |              |            | $\diamond$ |
|         |         |              |           |             |              |          |                    |                                                                                                    | F.                         |              |          |                |          |          |                |              |            |            |
| Request | tRef    | CallDa       | ate       | CallTime    | Descrip      | ?        | An ope<br>Referen  | n call, with the call, with the call, with the call, with the call of the call of the call | he following inf<br>000052 | o exists aga | nst this | machine:       | ErrorCod | leDesc   | SerialNo       | AssetRegNo   | Pric       | ority      |
| n 🛛 C   |         | -            |           | R C         | n <b>O</b> C |          | Descrip            | tion: Drum r                                                                                                    | eplacement req             | uired        |          |                | R C      |          | n C            | a∎c          | -          |            |
| DCR000  | 5001    | 31/01        | /2022     | 13:20:23    | Printer      |          | Call Ty<br>Are you | pe: Service<br>u sure a new                                                                                                    | call must be ad            | ded?         |          |                |          |          | NMACH-202      | AREG00031    | 2          |            |
|         |         |              |           |             |              |          |                    |                                                                                                    |                            |              |          |                |          |          |                |              |            |            |
|         |         |              |           |             |              |          |                    | 6                                                                                                    |                            | Yes          |          | No             |          |          |                |              |            |            |
|         |         |              |           |             |              |          |                    |                                                                                                    |                            |              |          |                | 1        |          |                |              |            |            |
|         |         |              |           |             |              |          |                    |                                                                                                    |                            |              |          |                |          |          |                |              |            |            |
|         |         |              |           |             |              |          |                    |                                                                                                    |                            |              |          |                |          |          |                |              |            |            |
|         |         |              |           |             |              |          |                    |                                                                                                    |                            |              |          |                |          |          |                |              |            |            |
|         |         |              |           |             |              |          |                    |                                                                                                    |                            |              |          |                |          |          |                |              |            |            |
|         |         |              |           |             |              |          |                    |                                                                                                    |                            |              |          |                |          |          |                |              |            |            |
|         |         |              |           |             |              |          |                    |                                                                                                    |                            |              |          |                |          |          |                |              |            |            |
|         |         |              |           |             |              |          |                    |                                                                                                    |                            |              |          | 1              |          |          |                |              |            |            |
| Open V  | Vindows | •            |           |             |              |          |                    |                                                                                                    |                            |              |          | User : Julanda | K 15/02/ | 2022 Ver | sion : 2.5.0.7 | Example Comp | any v2.5.0 | .7         |

- 7. The *Call maintenance* screen will be displayed.
- 8. The Call fields will auto-populate with the information previously captured when the Call Request was logged.
- 9. Make changes to the information on the screen, if required.

Refer to the **Call Requests** - **Add Call Request** to update the call information.

10. Click on *Save* when done.

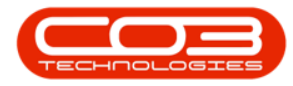

## Call Requests - Convert to Call

| ¢                        | 7                       |                         | Call mai   | ntenance  | - BPO: Versio | n 2.5.0.7 - Exa  | imple Com    | pany v2.5.  | .0.7      |             |                 |               | _        |        |
|--------------------------|-------------------------|-------------------------|------------|-----------|---------------|------------------|--------------|-------------|-----------|-------------|-----------------|---------------|----------|--------|
| Home Equip               | ment / Locations Contra | ct Finance / H          | HR In      | ventory   | Maintenance / | Projects Ma      | anufacturing | Procure     | ment Sal  | les Service | Reporting       | Utilities     | -        | 8      |
|                          | Q 🕹 📲                   | ∢ 🐻                     |            | -         | 23            |                  | P            |             |           |             |                 |               |          |        |
| Save Back Close          | Complete Assign Hold    | Pending R               | elease     | Reinstate | Save Layout   | t Workspaces     | Print        | Note        |           |             |                 |               |          |        |
| Maintain 10              | Proce                   | ess                     |            |           | For           | mat              | Print        | Info "      |           |             |                 |               |          |        |
| Links 0                  |                         |                         |            |           |               | - Relates To : - |              |             |           |             |                 |               |          |        |
| Enter text to search     | Customer                | Hope Works (Pt          | y) Ltd     | م         | • + •         | Reference        | Гуре         | Refe        | renceNo   |             |                 |               |          |        |
| and deve to sector and a | Contact                 | Hanry Dowa              |            | (         |               | Serial No        |              | abc1        | 47a       |             |                 |               |          |        |
| Functions                | Contact                 | Tiell y Rome            |            |           |               | Prior Call R     | eference     |             |           |             |                 |               |          |        |
|                          | Contact No.             | 031 555 1234            |            |           |               | Call Reque       | st Reference | DCRO        | 0005001   |             |                 |               |          |        |
| Work Orders 0            | Address                 | Plot 91 Leaf Roa        | ad         | <i></i> م | -             | Contract N       | 0            | C000        | 000010    |             |                 |               |          |        |
|                          |                         | Leaf Hills<br>Pink Town |            |           |               | Location         |              |             |           |             |                 |               |          |        |
|                          |                         | Durban South            |            |           | -             | Ounte Ref        | erence       |             |           |             |                 |               |          |        |
| Work In Progress         | Call Type               | Service                 |            |           | -             | Invoice Re       | ference      |             |           |             |                 |               |          |        |
|                          |                         | -                       |            |           | _             | Order Refe       | rence        |             |           |             |                 |               |          |        |
|                          | Error Code              | Faulty Hardwar          | e          |           | •             |                  |              |             |           |             |                 |               |          |        |
|                          | Description             | Drum replaceme          | ent requir | ed        | ÷.            |                  |              |             |           |             |                 |               |          |        |
| Notes                    |                         |                         |            |           |               |                  |              |             |           |             |                 |               |          |        |
|                          |                         |                         |            |           | Ψ.            |                  |              |             |           |             |                 |               |          |        |
|                          | Call Date Time          | 31/01/2022              | -          | 13:20:23  | <b>‡</b>      |                  |              |             |           |             |                 |               |          |        |
| Assignments              | Deiosite                | 2 * *                   |            |           |               |                  |              |             |           |             |                 |               |          |        |
|                          | Phoney                  | 2 🗸                     |            |           |               | Prior Calls : -  | -            |             |           |             |                 |               |          |        |
|                          | SLA SLA                 | 0.00                    |            |           |               | Children         | nce Ca       | IIDate      | CalTime   | Description |                 | s on tach can | post     |        |
| Hold History             | Date Required           | 31/01/2022              | -          |           |               | CN000054         | 2 05         | /08/2014    | 15:02:33  | Drum repla  | rement required | s on tech con | iect     |        |
|                          | Ordon No                |                         |            |           |               | CN000003         | ) 19         | /06/2014    | 12:55:05  | Machine wo  | int switch on   |               |          |        |
|                          | Urder No                |                         |            |           |               |                  |              |             |           |             |                 |               |          | _      |
|                          | Logged By               | JulandaK                |            |           |               |                  |              |             |           |             |                 |               |          |        |
| Pending History          | Status                  | N - New                 |            |           |               |                  |              |             |           |             |                 |               |          |        |
|                          |                         |                         |            |           |               |                  |              |             |           |             |                 |               |          |        |
|                          | Optional No             |                         |            |           |               |                  |              |             |           |             |                 |               |          |        |
| On Site Info 1           |                         |                         |            |           |               |                  |              |             |           |             |                 |               |          |        |
|                          |                         |                         |            |           |               | •                |              |             |           |             |                 |               | _        | -      |
| Meters                   |                         |                         |            |           |               |                  |              |             |           |             |                 |               |          |        |
| pen Windows 🔻            |                         |                         |            |           |               |                  |              | User : Jula | ndaK 15/0 | 02/2022 Ver | sion: 2.5.0.7   | Example Co    | mpany v2 | .5.0.7 |

- 11. The Call Request will be *removed* from the Call Requests listing screen.
  - Click on *Refresh* to update the screen, if required.
- 12. Click on **Back** to exit the screen.

| <b>\$</b>    |         |                   |            |              |                 | Call Requ   | uests - BPO: | Version 2    | 2.5.0.7 - | Example     | Compan  | ıy v2.5.0.7     |               |         |               |           | _         |       | x            |
|--------------|---------|-------------------|------------|--------------|-----------------|-------------|--------------|--------------|-----------|-------------|---------|-----------------|---------------|---------|---------------|-----------|-----------|-------|--------------|
|              | Home    | Equipr            | ment / Lo  | cations Co   | ontract Finance | e / HR Inve | ntory Main   | itenance / I | Projects  | Manufa      | cturing | Procurement     | Sales         | Service | Reporting     | Utilities | -         | ₽     | ×            |
| Ð            |         | ×                 | $\bigcirc$ | 2            |                 | -           | Durban       | •            | B         | HLSH        |         |                 |               |         |               |           |           |       |              |
| Add          | Edit    | Delete<br>Request | Back       | Save Layo    | ut Workspaces   | to Call     |              | F            | Refresh   | Export      |         |                 |               |         |               |           |           |       |              |
|              | Mainter | ance              |            | F            | 12              | Proce       | Cu           | rrent        |           | Print 4     |         |                 |               |         |               |           |           |       | $\hat{\sim}$ |
| Drag a col   |         |                   |            |              |                 |             |              |              |           |             |         |                 |               |         |               |           |           |       |              |
| Reques       | tRef    | CallDa            | te         | CallTime     | Description     |             |              | CallType     |           | CallTypeDes | ic .    | ErrorCode       | ErrorCo       | deDesc  | SerialNo      | Asset     | RegNo     | Pric  | ority        |
| <b>₹</b> #00 |         | =                 |            | 8 <b>8</b> 0 | REC             |             |              | 8 <b>0</b> 0 |           | e E C       |         | a∎c             | R <b>O</b> C. |         | s 🛛 c         | 880       |           | -     |              |
|              |         |                   |            |              |                 |             |              |              |           |             |         |                 |               |         |               |           |           |       |              |
| Open Win     | dows 🕶  |                   |            |              |                 |             |              |              |           |             | L       | Jser : JulandaK | 15/02/20      | 22 Vers | ion : 2.5.0.7 | Example C | ompany v2 | 5.0.7 |              |

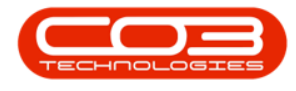

#### **VIEW CALL**

Ribbon Access: Service > Call

| <b>\$</b> 7 |                                                                                                    | BPO: Version 2.5.0.4 - Example Company v2.5.0.0                                                                                                    | _ <b> </b> |
|-------------|----------------------------------------------------------------------------------------------------|----------------------------------------------------------------------------------------------------|------------|
| -           | Equipment / Locations Contract Finance / HR                                                                      | Inventory Maintenance / Projects Manufacturing Procurement Sales Service Reporting                                                                                  | Utilities  |
| Tech Map    | Image: Scheduling Current Tech<br>Activity R Technicians   Scheduling Current Tech<br>Activity R Site Exceptions | Calls Call Requests Work Orders Service Work Management Call Requests Work Orders Service Work Management Requests Time Review Time Review All Open Tickets My Work |            |
|             | Technical                                                                                                    | Process A Ticketing A Open W                                                                                                    | 4          |

- 1. The *Call Listing* screen will be displayed.
- 2. The call screen will be updated and display the Call you have created.

| Home Equ      | upment / Location                  | s Contract Finar              | ice / HR Inve | entory Maintenance / F                               | Projects Manufacturing | Procuremen         | nt Sales Service Reporting I           | Utilities | _ 8        |
|---------------|------------------------------------|-------------------------------|---------------|------------------------------------------------------|------------------------|--------------------|----------------------------------------|-----------|------------|
| dd Edit 15/0  | 8/2021 <b>*</b><br>2/2022 <b>*</b> | Default V<br>Refresh My Calls | Worksp        | ayout 🥵 My Call<br>baces 👻 🍇 Assign<br>ilter 😰 Start | Close Complete Hol     | d Pending          | Release Print Reports                  |           |            |
| Maintain 🦼    | Sta                                | te                            | 4 Forma       | t 🔺 Work 🔺                                           | Proces                 | ss                 | A Print A Repo A                       |           |            |
| Find OF       | Filter                             |                               |               |                                                      |                        |                    |                                        |           | /          |
|               | 2                                  | CallReference                 | CallDate      | CallState                                            | Technician             | CallTime           | Description                            | CallType  | CallType   |
| -             | -                                  | <b>₽</b> # <b>0</b> ¢         | =             | R C                                                  | 8 <b>8</b> C           | 8 <mark>8</mark> 0 | * <b>0</b> ¢                           | RBC       | RBC        |
| Information   | No Of Calls                        | ▶ E CN0005303                 | 31/01/2022    | UnAssigned                                           |                        | 13:20:23           | Drum replacement required              | SERV      | Service    |
| - Durban      | 28                                 |                               | 18/01/2022    | Awaiting Acceptance                                  | Julanda Kessler        | 12:59:13           | Replace part - current faulty          | PR        | Parts Re   |
| New           | 21                                 |                               | 18/01/2022    | Awaiting Acceptance                                  | Julanda Kessler        | 12:51:45           | Printer displaying error code          | REP       | Repair     |
| In Progress   | : 0                                |                               | 18/01/2022    | Awaiting Acceptance                                  | Julanda Kessler        | 12:44:53           | Paper keeps on jamming in machine      | ITS       | IT-Suppo   |
| Hold          | 3                                  |                               | 26/10/2021    | Awaiting Acceptance                                  | Julanda Kessler        | 08:00:00           | 2MS - 2 month service                  | SM        | Schedule   |
| Complete      | 2                                  | CN0005293                     | 22/10/2021    | Awaiting Acceptance                                  | Julanda Kessler        | 08:00:00           | BathBinMaint - Bathroom Bin Maintena.  | SM        | Schedule   |
| Complete      | 0                                  | E CN0005292                   | 16/10/2021    |                                                      |                        | 08:00:00           | 2MS - 2 month service                  | SM        | Schedule   |
|               | 28                                 | E CN0005290                   | 15/10/2021    | UnAssigned                                           |                        | 08:00:00           | BathBinMaint - Bathroom Bin Maintena   | SM        | Schedule   |
| Pretoria      | 0                                  | E CN0005289                   | 08/10/2021    | UnAssigned                                           |                        | 08-00-00           | BathBinMaint - Bathroom Bin Maintena   | SM        | Schedule   |
| O New         | 0                                  | E CN0005209                   | 01/10/2021    | UnAssigned                                           |                        | 08:00:00           | PathPinMaint Pathreem Dis Maintena.    | CM SM     | Schedule   |
| In Progress   | : 0                                |                               | 01/10/2021    | UnAssigned                                           |                        | 08:00:00           | Bathbirthaint - Bathroom Bir Maintena. | . 5M      | Schedule   |
| () Hold       | 0                                  | E CN0005287                   | 24/09/2021    | UnAssigned                                           |                        | 08:00:00           | BathBinMaint - Bathroom Bin Maintena   | SM        | Schedule   |
| Pending       | 0                                  | E CN0005286                   | 17/09/2021    | Unassigned                                           |                        | 08:00:00           | BathbinMaint - Bathroom Bin Maintena   | . SM      | Schedule   |
| Complete      | 0                                  |                               | 16/09/2021    | Awaiting Acceptance                                  | Theo Peterson          | 08:00:00           | Tier - Commercial Tier Test            | INST      | Installati |
| Closed        | 0                                  |                               | 15/09/2021    | UnAssigned                                           |                        | 08:00:00           | 2MS - 2 month service                  | SM        | Schedule   |
|               | 0                                  |                               | 10/09/2021    | UnAssigned                                           |                        | 08:00:00           | BathBinMaint - Bathroom Bin Maintena   | . SM      | Schedule   |
| 👻 🔯 Cape Town | 0                                  |                               | 03/09/2021    | UnAssigned                                           |                        | 08:00:00           | BathBinMaint - Bathroom Bin Maintena   | . SM      | Schedule   |
| New           | 0                                  |                               | 27/08/2021    | UnAssigned                                           |                        | 08:00:00           | BathBinMaint - Bathroom Bin Maintena   | . SM      | Schedule   |
| In Progress   | : 0                                |                               | 26/08/2021    | UnAssigned                                           |                        | 08:00:00           | 2MS - 2 month service                  | SM        | Schedul    |
| 🕗 Hold        | 0                                  |                               | 20/08/2021    | UnAssigned                                           |                        | 08:00:00           | BathBinMaint - Bathroom Bin Maintena   | SM        | Schedule   |
| Pending       | 0                                  |                               | 30/09/2021    | UnAssigned                                           |                        | 15:27:59           | PRJ408/1                               | NDS       | New Dea    |
| Complete      | 0                                  |                               |               |                                                      |                        |                    |                                        |           |            |
| Closed        | 0                                  | Count: 21                     |               |                                                      |                        |                    |                                        |           |            |
|               | 0 -                                | 4                             |               |                                                      |                        |                    |                                        |           |            |

MNU.122.049